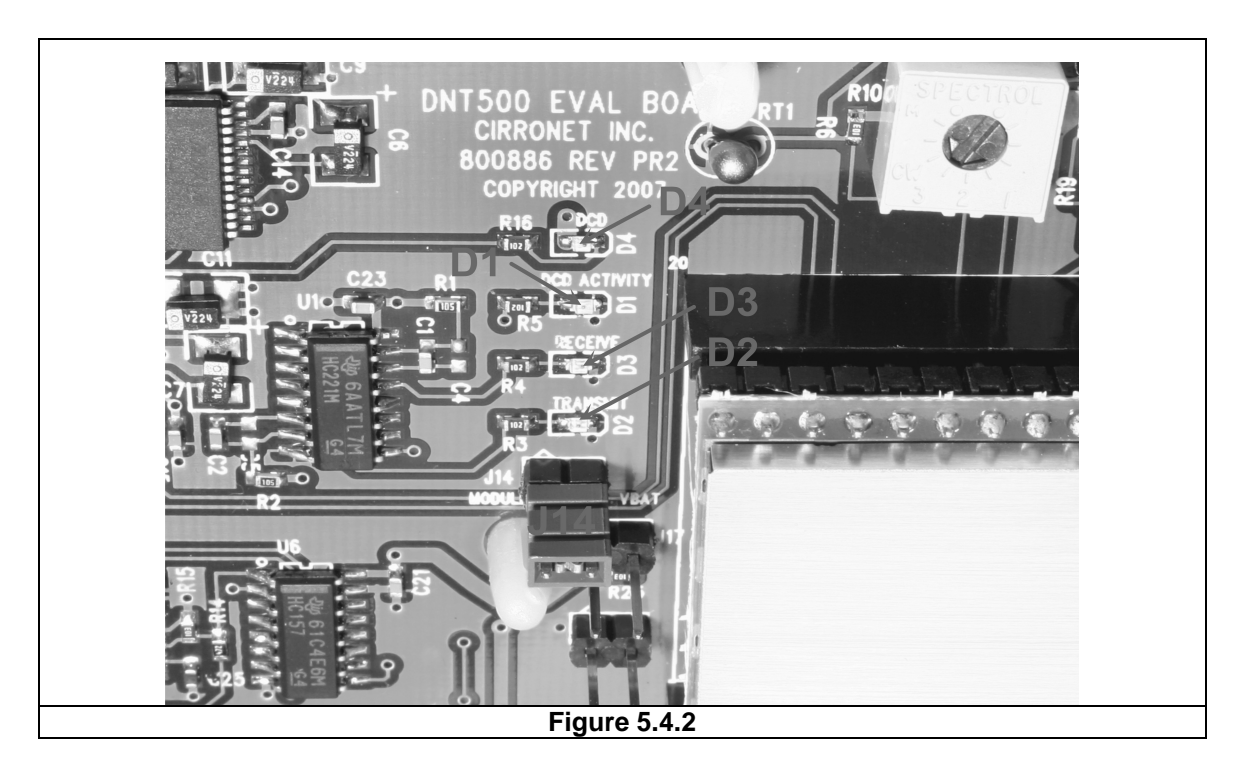

There are three serial connectors on the interface boards, as shown in Figure 5.4.3. The RJ-45 connector provides a high-speed RS232 interface to the DNT500P's main serial port. The USB connector provides an optional interface to the radio's main serial port. The RJ-11 connector provides a high-speed RS232 interface to the radio's diagnostic port. The DNT500 Wizard utility program runs on the radio's main port.

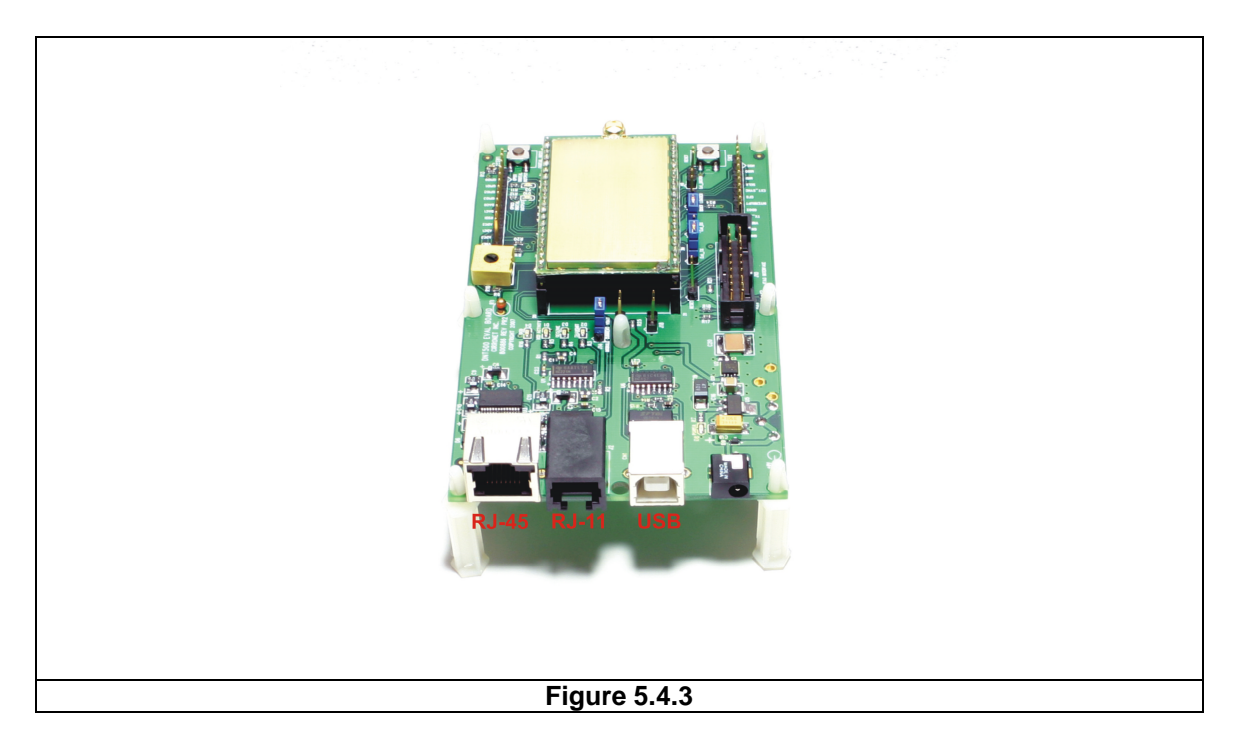

The preferred PC interface is a serial port card capable of operating up to 460.8 kb/s. Many desktop PCs have a built-in serial port capable of operation at 115.2 kb/s. The kit can be run satisfactorily at the 115.2 kb/s data rate, but not at its fastest throughput. Use the RJ-45 to DB-9F cable assemblies for serial port operation.

Optionally, the kit can be run from the USB port. Plugging in the USB cable automatically switches operation from the RJ-45 connector. The USB interface is based on an FT232RL serial-to-USB converter IC manufactured by FTDI. The driver files for the FT232RL are located in the *USB Driver* folder on the kit CD, and the latest version of the driver can downloaded from the FTDI website, <u>www.ftdichip.com</u>. The driver creates a virtual COM port on the PC. Power up an interface board with an installed DNT500P using one of the supplied wall plug power supplies. Next connect the interface board to the PC with a USB cable. The PC will find the new USB hardware and open up a driver installation dialog box. Click on the *Browse* button in the dialog box and point to the folder with the FT232R driver files. The driver installation dialog will run twice to complete the FT232R driver installation.

## 5.5 DNT500 Wizard Utility Program

The DNT500 Wizard utility program is located in the *PC Programs* folder on the kit CD. The Wizard requires no installation and can simply be copied to the PC and run. The Wizard start-up window is shown in Figure 5.5.1.

| <b>DNTWizard</b><br>Eile <u>O</u> ptions <u>H</u> elp |                                                                                                 | :] |
|-------------------------------------------------------|-------------------------------------------------------------------------------------------------|----|
| Current Settings                                      | Tranceiver Setup   System   Status   Serial   Protocol   1/0 Peripherals   1/0 Setup   RF Tests |    |
| Device Mode Device Mode                               | Device Mode Steep Interval                                                                      |    |
| Network ID PAN ID                                     | RF Data Rate                                                                                    |    |
| Network Address Network Address                       | Hop Duration External Sync                                                                      |    |
| MAC Address MAC Address                               | Network ID User Tag                                                                             |    |
| Firmware Version Firmware                             | Sleep Mode                                                                                      |    |
| Hardware Version Hardware                             | E Dissuits Fachlad                                                                              |    |
| Refresh                                               |                                                                                                 |    |
| Connect                                               | Apply                                                                                           |    |
|                                                       | <u>^</u>                                                                                        |    |
| Upgrade                                               | Clear                                                                                           |    |
| DTR DSR RTS                                           | CTS Changes=0 DCD Changes=0                                                                     | -  |
|                                                       | Figure 5.5.1                                                                                    |    |

Press the *Connect* button to open the serial port dialog box, as shown in Figure 5.5.2. Set the data rate to 115.2 kb/s (DNT500 default), select the COM port connected to the DNT500 interface board and press *OK*.

|   | Select Comm Port Settings |
|---|---------------------------|
|   | Comm Port COM1-DK         |
|   | Baudrate 115200           |
|   | Parity NONE               |
|   | Stop Bits 1               |
|   | Auto Detect FALSE         |
|   |                           |
| 1 |                           |
| ļ | Figure 5.5.2              |

At this point the Wizard will collect configuration parameters from the DNT500. This data is organized under the first seven tabs, each corresponding to a Bank of register parameters as discussed in Section 4.2. The *Transceiver Setup* Tab as shown if Figure 5.5.3, and corresponds to Bank 0. The current values of each Bank 0 parameter are displayed and can be updated by selecting from the drop down menus or entering data from the keyboard, and then pressing the *Apply* button. Note that data is *displayed and entered into the Wizard in Big-Endian order*. The Wizard automatically reorders multi-byte data to and from Little-Endian order when building or interpreting protocol messages. In Figure 5.5.3 below, TX Power has been modified from its default value of 0 dBm to 18 dBm.

| DNTWizard<br>Eile Options Help                                           |                                                                                                    |
|--------------------------------------------------------------------------|----------------------------------------------------------------------------------------------------|
| Current Settings Device Mode Remote Network ID 0xFF Network Address 0xFF | Tranceiver Setup       System       Status       Serial       Protocol       I/D Peripherals       I/D Setup       RF Tests         Device Mode       Sleep Interval         Remote       Image: Comparison of the system         RF Data Rate       TX Power         500 k       Image: Comparison of the system         Hop Duration       External Sync         0x00C8       Ilser Tan |
| Firmware Version 0xE1                                                    | Network ID         DNT500           0xFF         DNT500           Security Key         Sleep Mode           0x00000000000000000000000000000000000                                                                                                    |
| Refresh<br>Disconnect                                                    | Apply                                                                                                    |
| Upgrade DTR RTS CTS                                                      | Clear<br>CTS Changes=1 DCD Changes=0                                                                                                    |
| , , , , ,                                                                | Figure 5.5.3                                                                                                    |

In addition to conventional mouse and keyboard inputs, the Wizard supports two special function keys, F1 and F2. F1 toggles the serial port DTR line off and on. Pressing F1 the

first time after the Wizard is started will place the DNT500 in power down mode. Pressing the F1 key again will reboot and restart the DNT500. The current status of the DTR line is seen in the lower left corner of the Wizard window. F2 toggles the RTS line. Pressing F2 the first time after the Wizard is started will halt the flow of data from the DNT500. Pressing the F2 key again will re-enable data flow. The current status of the RTS line is also seen in the lower left corner of the Wizard window.

Figure 5.5.4 shows the DNT500 Wizard *System* tab contents, corresponding to parameter Bank 1. The default parameters under this tab have been modified to change from CDMA to TDMA operation.

| Current Settings      | Tranceiver Setup System Status Serial Protocol 1/0 Peripherals 1/0 Setup RF Tests |  |
|-----------------------|-----------------------------------------------------------------------------------|--|
| Device Mode Remote    | Frequency Band         ARQ Attempt Limit           Full 900 MHz         0x05      |  |
| Network ID 0xFF       | Access Mode TDMA Max Slots TDMA  Cox02                                            |  |
| Network Address OxFF  | Base Slot Size         CSMA Persistence           0x14         0x00               |  |
| MAC Address FFFFFF    | Lease Period         CSMA Max Backoff           0x05         0x00                 |  |
| Firmware Version 0xE1 | Epoch Mode Max Prop Delay Use Previous  Ox00                                      |  |
| Patrock               | I ARQ Enabled                                                                     |  |
| Disconnect            | Apply                                                                             |  |
|                       |                                                                                   |  |
| Upgrade               | flear                                                                             |  |

Figure 5.5.5 shows the DNT500 Wizard *Status* tab contents, corresponding to parameter Bank 2. Note the *Status* tab contains read-only parameters.

| Current Settings                                                                                            | Tranceiver Setup Syste                                                                                                    | em Status Serial Protoc                                                                                | ol   1/0 Peripherals   1/0 9                                                                                      | etup RF Tests                                             |          |
|----------------------------------------------------------------------------------------------------|----------------------------------------------------------------------------------------------------|----------------------------------------------------------------------------------------------------|----------------------------------------------------------------------------------------------------|-----------------------------------------------------------|----------|
| Device ModeRemoteNetwork ID0xFFNetwork Address0xFFMAC AddressFFFFFFFirmware Version0xE1Hardware Version0x41 | MAC Address<br>FFFFFF<br>Current Nwk Addr<br>0xFF<br>Current Nwk ID<br>0xFF<br>Current Freq Band<br>0x00<br>Hardware Version<br>0x41 | Link Status<br>0x01<br>Remote Slot Size<br>0xF5<br>TDMA Number Slots<br>0x00<br>TDMA Slot Stat<br>0x00 | Firmware Build<br>Unknown<br>Epoch<br>0x00<br>Super Frame Count<br>0x00<br>RSSI Idle<br>0x00<br>RSSI Last<br>0x00 | TDMA Current Slot<br>0xFF<br>Current RF Data Rate<br>0x01 |          |
| Refresh<br>Disconnect                                                                                       |                                                                                                    |                                                                                                    | Apply                                                                                                    |                                                           | *        |
| Upgrade                                                                                                    |                                                                                                    |                                                                                                    | Clear                                                                                                    |                                                           | <b>*</b> |

Figure 5.5.6 shows the DNT500 Wizard *Serial* tab contents corresponding to parameter Bank 3. The values shown below are the defaults for serial port operation.

| DNTWizard<br>Eile Options Help |                                                                                                 | _ 🗆 🗙 |
|--------------------------------|-------------------------------------------------------------------------------------------------|-------|
| Current Settings               | Tranceiver Setup   System   Status   Serial   Protocol   1/0 Peripherals   1/0 Setup   RF Tests |       |
| Device Mode Remote             | Baudrate Parity                                                                                 |       |
| Network ID 0xFF                | Ston Rite                                                                                       |       |
| Network Address 0xFF           |                                                                                                 |       |
| MAC Address FFFFFF             |                                                                                                 |       |
| Firmware Version 0xE1          |                                                                                                 |       |
| Hardware Version 0x41          |                                                                                                 |       |
| Refresh                        |                                                                                                 |       |
| Disconnect                     | Арріу                                                                                           |       |
|                                |                                                                                                 | A     |
| Upgrade                        | Clear                                                                                           |       |
|                                | CTS Changes=1 DCD Changes=0                                                                     |       |
|                                | Figure 5.5.6                                                                                    |       |

Figure 5.5.7 shows the DNT500 Wizard *Protocol* tab contents, corresponding to parameter Bank 4. Transparent data serial communication is currently chosen.

| DNTWizard<br>File Ontions Help |                                                                                                 | _ 🗆 🗙  |  |
|--------------------------------|-------------------------------------------------------------------------------------------------|--------|--|
| Current Settings               | Tranceiver Setup   System   Status   Serial   Protocol   1/0 Peripherals   1/0 Setup   RF Tests |        |  |
| Device Mode Remote             | Protocol Mode Transparent                                                                       |        |  |
| Network ID 0xFF                | Protocol Options 🔽 Link Announcements                                                           |        |  |
| Network Address OxFF           | 0x00                                                                                            |        |  |
| MAC Address FFFFFF             | TX Timeout         Escape Sequence           0x05         once                                  |        |  |
| Firmware Version OxE1          | Min Packet Length                                                                               |        |  |
| Hardware Version 0x41          | 0x14                                                                                            |        |  |
| Refresh                        |                                                                                                 |        |  |
| Disconnect                     | Apply                                                                                           |        |  |
|                                |                                                                                                 | A<br>V |  |
| Upgrade                        | Clear                                                                                           |        |  |
| DTR RTS CTS                    | CTS Changes=1 DCD Changes=0                                                                     |        |  |
|                                | Figure 5.5.7                                                                                    |        |  |

Figure 5.5.8 shows the DNT500 Wizard *I/O Peripherals* tab contents, corresponding to parameter Bank 5. GPIO ports 0 - 2 are logic high, GPIO port 3 is logic low. The 10-bit ADC inputs and PWM outputs are given in *Big-Endian* byte order.

| <b>DNTWizard</b><br>Eile <u>O</u> ptions <u>H</u> elp |                                                                                                    | _ 🗆 X |
|-------------------------------------------------------|----------------------------------------------------------------------------------------------------|-------|
| Current Settings                                      | Tranceiver Setup   System   Status   Serial   Protocol 1/0 Peripherals   1/0 Setup   RF Tests          | 1     |
| Device Mode Remote                                    | GPIO Value         ADC0 Value         ADC2 Value           GPIO0 C 0 C 1         0x02FF         0x017E |       |
| Network ID 0xFF                                       | GPI01 0 0 1 ADC1 Value                                                                                 |       |
| Network Address OxFF                                  | 6PI03 © 0 C 1                                                                                          |       |
| MAC Address FFFFFF                                    | PWM0 Value PWM1 Value                                                                                  |       |
| Firmware Version 0xE1                                 | 0x00                                                                                                   |       |
| Hardware Version 0x41                                 |                                                                                                    |       |
| Refresh                                               |                                                                                                    |       |
| Disconnect                                            |                                                                                                    |       |
|                                                       |                                                                                                    | *     |
| Upgrade                                               | Clear                                                                                                  | _     |
| DTR RTS CTS                                           | CTS Changes=1 DCD Changes=0                                                                            |       |

Figure 5.5.9 shows the DNT500 Wizard *I/O Setup* tab contents, corresponding to parameter Bank 6. This tab allows the direction of the GPIO ports to be set both for active and sleep mode. The power-up initial values of the GPIO outputs can also be specified, and whether an input can generate a wake-up interrupt. GPIO event messaging and/or periodic reporting and reporting interval can also be specified under this tab. The ADC sampling interval and the high and low thresholds for event reporting on each ADC channel can be set, along with the start-up output values for each PWM (DAC) channel.

| Eile Options Help     |                                                                                   |
|-----------------------|-----------------------------------------------------------------------------------|
| Current Settings      | Tranceiver Setup System Status Serial Protocol I/O Peripherals I/O Setup RF Tests |
| <b>-</b>              | GPIO Direction GPIO Init GPIO Interruptible GPIO Sleep Direction Sleep I/O State  |
| Device Mode Remote    | GPI00 C Input C Output 0 Interruptible C Input C Output 0                         |
|                       | GPI01  Ginput C Output                                                            |
| Network ID 0xFF       | GPI02  Ginput C Output                                                            |
| Network Address OvEF  | GPI03 C Input  O Output                                                           |
| Includic Address      | Enable GPIO Messages                                                              |
| MAC Address FFFFFF    | Enable GPIO Sleep Mode ADC0 Threshold Low ADC1 Threshold Low ADC2 Threshold Low   |
|                       | Enable I/O Reporting                                                              |
| Firmware Version 0xE1 | GPIO Alt Function ADC0 Threshold High ADC1 Threshold High ADC2 Threshold High     |
| Hardware Version 0x41 |                                                                                   |
|                       | I/O Reporting Interval ADC Sample Interval PWM0 Init PWM1 Init                    |
| Refresh               |                                                                                   |
|                       | Apply                                                                             |
| Disconnect            |                                                                                   |
|                       |                                                                                   |
|                       |                                                                                   |
| Upgrade               |                                                                                   |
|                       | Clear                                                                             |
|                       | CTS Changes=1 DCD Changes=0                                                       |

Figure 5.5.10 shows the DNT500 Wizard *RF Tests* tab contents. A message placed in the Transmit Window is sent to the specified MAC address each time the *Apply* button is pressed. Messages received are displayed in the lower text box. The receive message text box can be cleared with the *Clear* button. Note that a base station will accept a message from a remote with the MAC address 0x000000 regardless of the base station's actual MAC address.